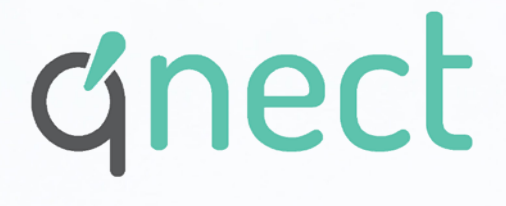

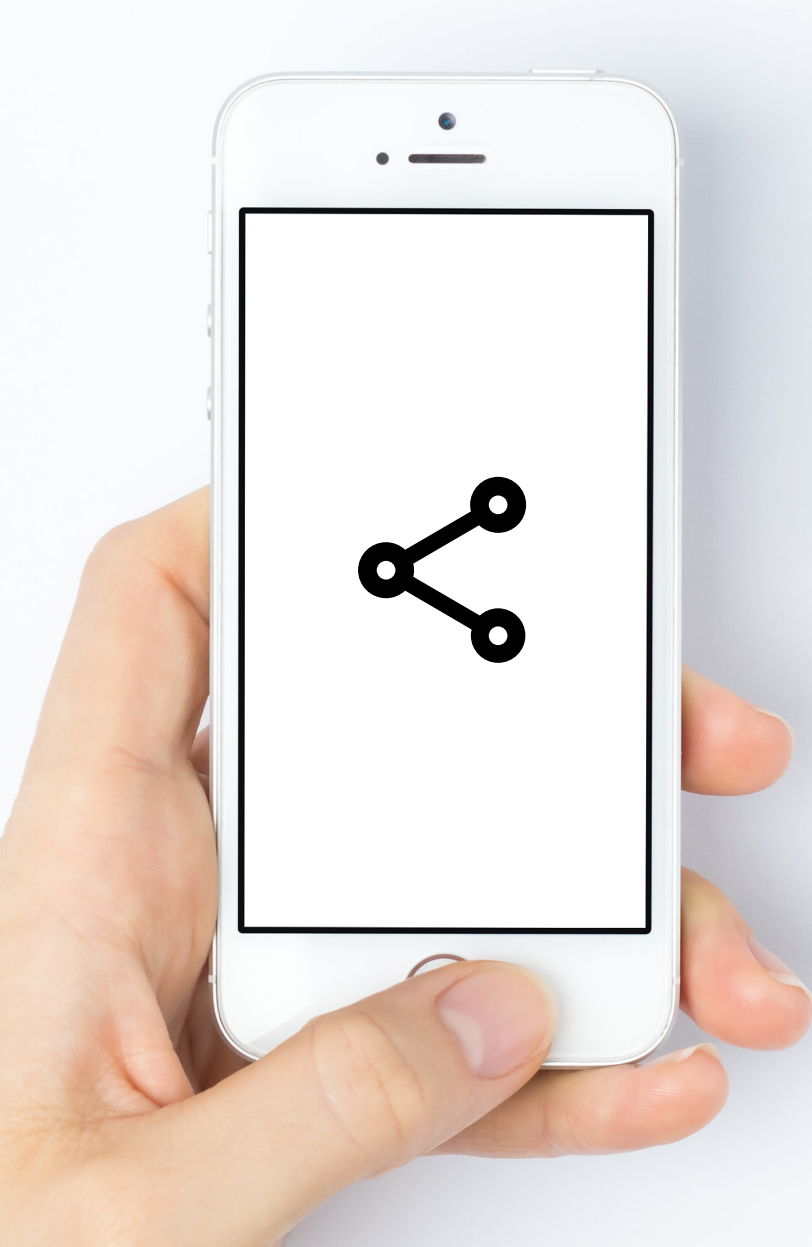

# Hoe een apparaat of je hele setup delen binnen je qnect home app.

# Volg onderstaande stappen als je <u>één of enkele</u> <u>apparaten</u> wil delen met <u>één of meerdere</u> <u>gebruikers</u>.

#### **STAP 1**

Ga in de apparatenlijst naar het betreffende apparaat wat u wilt delen. Tik op het icoon van het apparaat om naar het controlescherm van het apparaat te gaan.

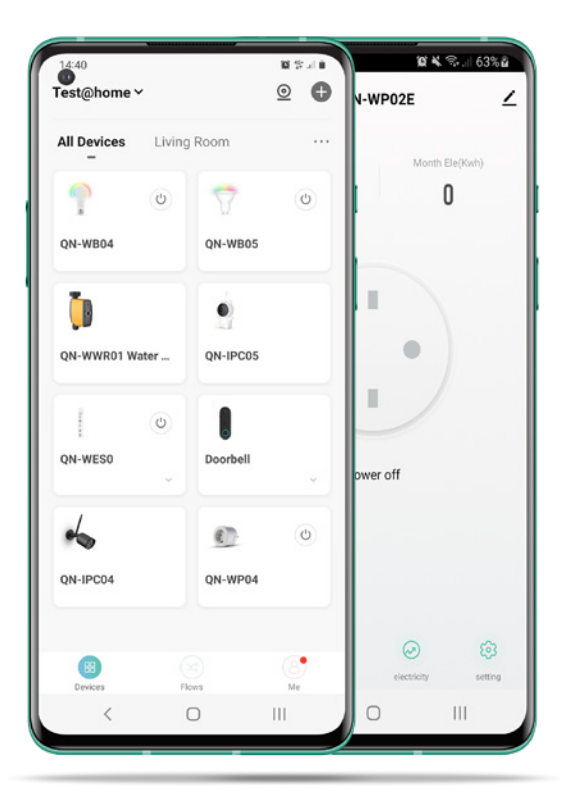

| 09:46 🖬 📾                   | 10 N | 09:47 🖬 🕅 | 10 A            | ଲ ଲା 63% ଥି |
|-----------------------------|------|-----------|-----------------|-------------|
| <                           |      | ~         | Add Sharing     | Done        |
| CON-WP02E                   |      | Region    | Belgium         | >           |
| Device Information          |      | Account   | Please enter yo | ur account  |
| Tap-to-Run and Automation   |      |           |                 |             |
| Device Offline Notification | -1   |           |                 |             |
| Offline Notification        |      |           |                 |             |
| Others                      |      |           |                 |             |
| Share Device                |      |           |                 |             |
| Create Group                |      |           |                 |             |
| FAQ & Feedback              |      |           |                 |             |
| Check Device Network        |      |           |                 |             |
| Check for Firmware Update   |      |           |                 |             |
|                             |      |           |                 |             |
| < 0                         |      | <         | 0               | Ш           |

### STAP 2

Tik op het "instellingen" icoon binnen de app (rechterbovenhoek) en tik binnen de settings op "apparaat delen".

**Opgelet :** in dit geval deelt u enkel het apparaat voor (on)bepaalde duur. Alle andere apparaten in uw lijst worden niet gedeeld.

### STAP 3

Tik op "delen" en selecteer via de Qnect Home app.

Optioneel kunt u deze ook delen via andere media. De gebruiker ontvangt hiervoor een link die hij kan gebruiken.

Bij het delen via de app, vul de landcode en email in van de gebruiker waar u het apparaat mee wilt delen. Druk op klaar.

**Opgelet :** De gebruiker waar u het apparaat mee wil delen, moet zelf ook een account hebben aangemaakt.

| Done                                            | )<br>Device Sharing                                                              | æ≪i≂s.⊪ 63%⊠                                  | Add Sharing                |
|-------------------------------------------------|----------------------------------------------------------------------------------|-----------------------------------------------|----------------------------|
| If a permanent<br>we recommend<br>member and si | resident in your home I<br>d that you set the accou<br>hare all your family devi | has an account,<br>int as a family<br>ces and | QN-WP04                    |
| Settings                                        | cene with the family me                                                          | ember.Home                                    | ith the Account gnect home |
|                                                 | (+)                                                                              |                                               | th Others                  |
| Device is                                       | not shared, add an accor                                                         | unt to share it                               | Сору Моге                  |
|                                                 |                                                                                  |                                               |                            |
|                                                 |                                                                                  |                                               |                            |
|                                                 | Add Sharing                                                                      |                                               |                            |
|                                                 | 100 Julio - Colorado - Ta                                                        |                                               |                            |

| 11:16 🚳                                                              | Device Sharing                                                                                                    | * 8.                                         | 11;20 Q            |                | · · · · · · · · · · · · · · · · · · · |
|----------------------------------------------------------------------|----------------------------------------------------------------------------------------------------|----------------------------------------------|--------------------|----------------|---------------------------------------|
| If a permane<br>we recomme<br>member and<br>"Tap-To-Run"<br>Settings | nt resident in your home h<br>end that you set the accou<br>share all your family devi<br>Scene with the family me | nas an ac<br>nt as a f<br>ces and<br>mber.He | Ontvangen toestell | en.<br>Po2E    | ہ<br>ا                                |
| The device h                                                         | as been independently sh                                                                                           | ared to t                                    |                    |                |                                       |
|                                                                      | Add Sharing                                                                                                    |                                              | (B)<br>Ayaratan    | (34)<br>Places | (S)<br>Profei                         |
|                                                                      | 0                                                                                                    |                                              |                    | 0              | ,                                     |

### STAP 4

Van zodra u bevestigt wordt de andere gebruiker op de hoogte gebracht van een gedeeld apparaat. Deze gebruiker kan dan ook het apparaat bedienen in de app.

**Opgelet :** deze gebruiker kan enkel het apparaat bedienen. Indien hij ook control wil over de automatisaties moet je de gebruiker al "Home" beheerder toevoegen.

**TIP :** Het delen van apparaten kan gebruikt worden voor meerdere andere gebruikers.

Bij deze optie hebben één (of meerdere) gebruikers beperkte toegang tot de functionaliteiten van een gedeeld apparaat.

# Volg onderstaande stappen als je j<u>e gehele slimme</u> <u>huis</u> wil delen met <u>één of meerdere gebruikers, met</u> <u>gehele of beperkte rechten</u>.

#### **STAP 1**

Tik in de app onderaan rechts en ga naar je persoonlijke instellingen (Profiel). Hier kan je alle instellingen van je huis of persoonlijke instellingen beheren.

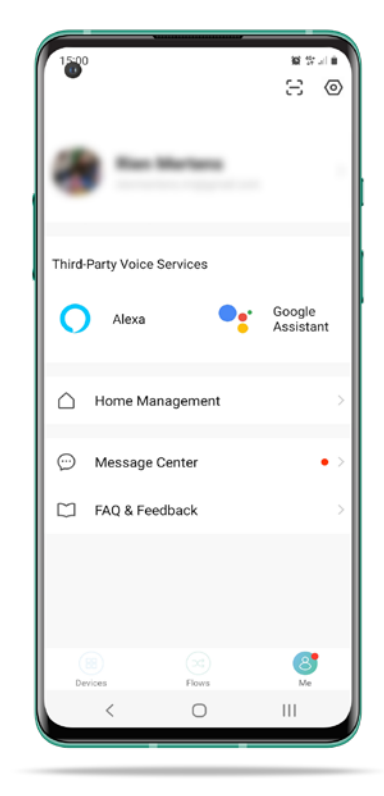

| Home Management | Home Setting         | ≌¥ 🖘 .⊪ 64% û<br>S |
|-----------------|----------------------|--------------------|
| 744             | Home Name            | Thuis >            |
| Test@home       | Room Management      | 2 Room(s) >        |
| Create a home   | Home Location        | Contract 1         |
| Join a home     | Home Member          |                    |
|                 | (3) Call of Bandward | Home Owner >       |
|                 | Add Member           |                    |
|                 | Delete Home          |                    |
|                 |                      |                    |
|                 |                      |                    |
|                 |                      |                    |
| < 0             | < 0                  |                    |

#### STAP 2

Tik op Home beheer en ga naar het huis wat je wil delen met één (of meerdere gebruikers)

**Opgelet :** in dit geval deelt u het gehele slimme huis met alle apparaten met een gebruiker.

#### **STAP 3**

Tik op "Leden toevoegen". en selecteer via Qnect Home app. Vul de landcode en email in van de gebruiker waar u het apparaat mee wilt delen. Geef de persoon een naam. Als laatste kunt u ook kiezen welke rechten deze gebruiker mag hebben : - Deze gebruiker mag alle beheer samen met jou doen. Dit is een beheerder.

- Deze gebruiker mag het apparaat en de acties die door jou zijn ingesteld activeren, maar geen verdere instellingen verrrichten. Dit is een gewone gebruiker.

Druk op klaar.

**Opgelet :** De gebruiker waar u het apparaat mee wil delen, moet zelf ook een account hebben aangemaakt.

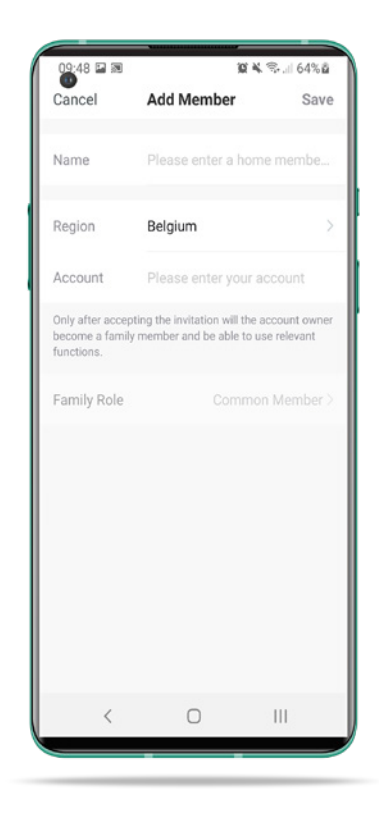

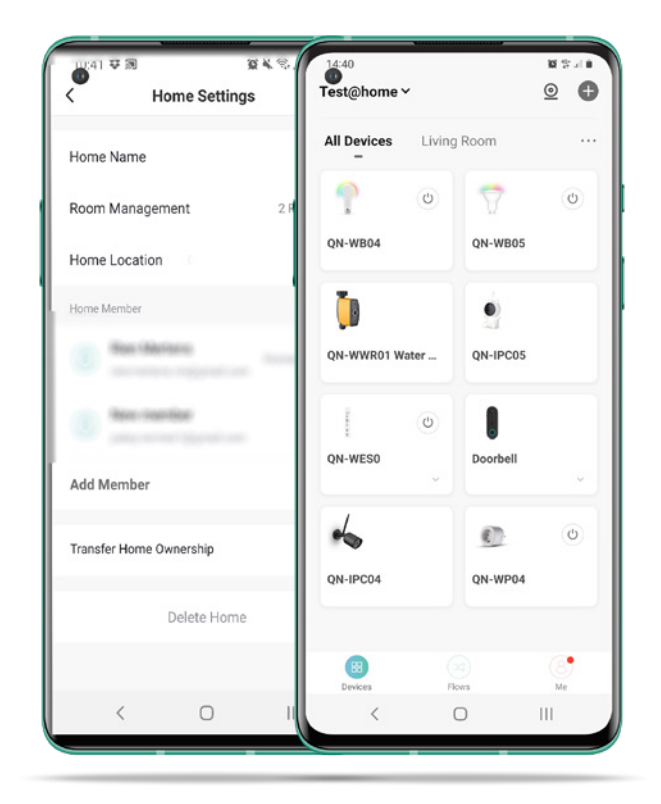

#### **STAP 4**

Van zodra u bevestigt wordt de andere gebruiker op de hoogte gebracht van een gedeeld huis. Deze gebruiker kan dan ook toestemmen en vanaf dan de apparaten in dat huis bedienen of beheren (afhankelijk van jouw keuze).

**TIP :** Het delen van je huis kan gebruikt worden voor meerdere andere gebruikers met telkens verschillende rechten. Gebruiker kunnen ten allen tijde verwijderd worden.

Bij deze optie hebben één (of meerdere) gebruikers beperkte of gehele toegang tot de functionaliteiten van je gehele slimme huis.

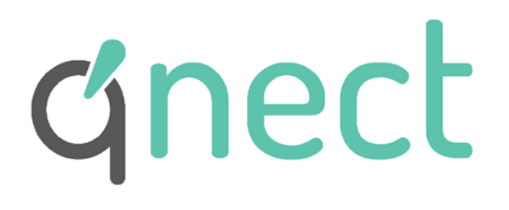

Pachtgoedstraat 2 B- 9140 Temse www.qnecthome.com

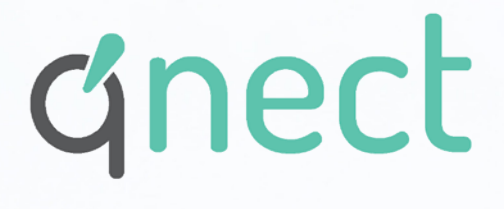

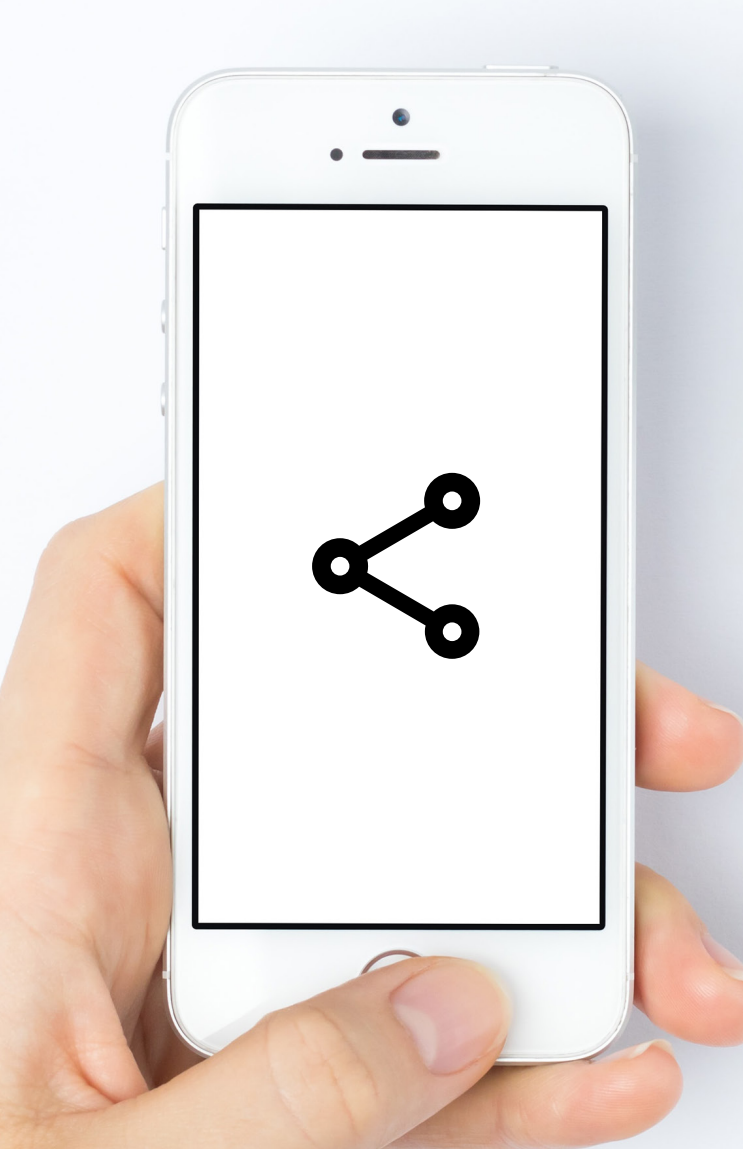

# Comment partager
un appareil ou
toute votre maison
intelligente dans
l'application qnect
home.

# Suivez les étapes ci-dessous si vous souhaitez partager <u>un ou plusieurs appareils</u> avec <u>un ou</u> <u>plusieurs utilisateurs.</u>

## ÉTAPPE 1

Dans la liste des appareils, accédez à l'appareil que vous souhaitez partager. Appuyez sur l'icône de l'appareil pour accéder à l'écran de contrôle de l'appareil.

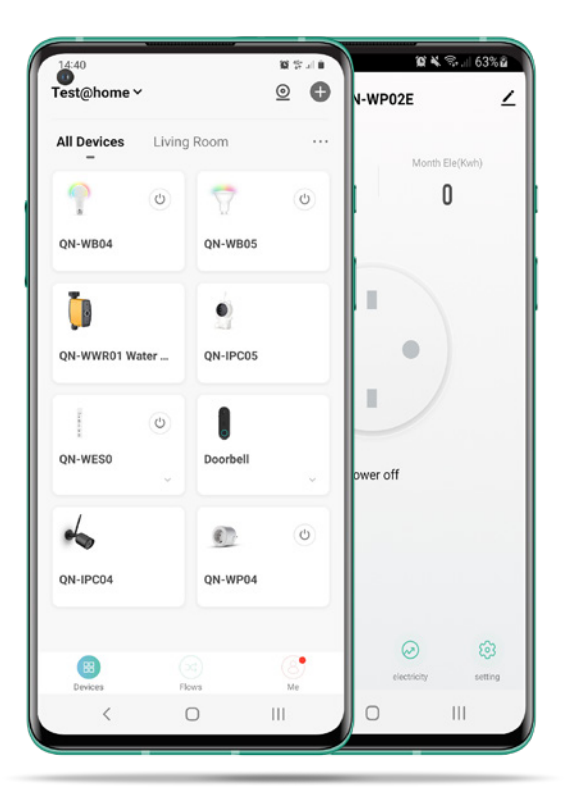

| 09:46 🖬 🗃                   | 10 N | 09:47 🖬 🕅 | 10 H             | ¶a.il 63%å |
|-----------------------------|------|-----------|------------------|------------|
| <                           |      | <         | Add Sharing      | Done       |
| CON-WP02E                   |      | Region    | Belgium          | >          |
| Device Information          |      | Account   | Please enter you | ir account |
| Tap-to-Run and Automation   |      |           |                  |            |
| Device Offline Notification | 1    |           |                  |            |
| Offline Notification        |      |           |                  |            |
| Others                      |      |           |                  |            |
| Share Device                |      |           |                  |            |
| Create Group                |      |           |                  |            |
| FAQ & Feedback              |      |           |                  |            |
| Check Device Network        |      |           |                  |            |
| Check for Firmware Update   |      |           |                  |            |
|                             |      |           |                  |            |
| < 0                         |      | <         | 0                | 111        |

## ÉTAPPE 2

Appuyez sur l'icône "Paramètres" dans l'application (coin supérieur droit) et appuyez sur "Partage d'appareils" dans les paramètres.

**Attention :** dans ce cas, vous ne partagez l'appareil que pour une durée (in)déterminée. Tous les autres appareils de votre liste ne sont pas partagés.

## ÉTAPPE 3

Appuyez sur "partager" et sélectionnez via l'application Qnect Home.

En option, vous pouvez également le partager via d'autres médias. L'utilisateur reçoit pour cela un lien qu'il peut utiliser.

Lors du partage via l'application, saisissez le code pays et l'e-mail de l'utilisateur avec lequel vous souhaitez partager l'appareil. Appuyez sur Terminé.

**Attention:** L'utilisateur avec qui vous souhaitez partager l'appareil doit également avoir créé un compte.

| Done                                          | Device Sharing                                                                                                    | £ ≪ ≊⊶.⊪ 63%ä                                                | Add Sharing                |
|-----------------------------------------------|----------------------------------------------------------------------------------------------------|--------------------------------------------------------------|----------------------------|
| If a permaner<br>we recommender<br>member and | nt resident in your home l<br>nd that you set the accou<br>share all your family devi<br>Scone with the family me | has an account,<br>int as a family<br>ces and<br>unber kiome | QN-WP04                    |
| Settings                                      | Scele with the failing ric                                                                                        |                                                              | ith the Account qnect home |
|                                               | (+)                                                                                                    |                                                              | th Others 1 person(s)      |
| Device                                        | is not shared, add an accou                                                                                       | unt to share it                                              | <u>а</u>                   |
|                                               |                                                                                                    |                                                              | Copy More                  |
|                                               |                                                                                                    |                                                              |                            |
|                                               |                                                                                                    |                                                              |                            |
|                                               |                                                                                                    |                                                              |                            |
|                                               | Add Sharing                                                                                                    |                                                              |                            |
| <                                             | 0                                                                                                    | Ш                                                            |                            |

| 11:16 48 1<br>Done                                                   | Device Sharing                                                                                                    | E & S.                                        | 11:20 🖵<br>P        | 4           | 「「「「」 52% 日本 |
|----------------------------------------------------------------------|----------------------------------------------------------------------------------------------------|-----------------------------------------------|---------------------|-------------|--------------|
| If a permane<br>we recomme<br>member and<br>"Tap-To-Run"<br>Settings | nt resident in your home i<br>nd that you set the accou<br>share all your family devi<br>Scene with the family me | has an ac<br>int as a f<br>ces and<br>mber.Hy | Ontvangen toestelle | en.<br>Po2E | ¢            |
| The device h                                                         | as been independently sh                                                                                          | ared to t                                     |                     |             |              |
|                                                                      | Add Sharing                                                                                                    |                                               | 8                   |             |              |
|                                                                      | 0                                                                                                    |                                               | Apparaton           | Flows       | Profiel      |

## ÉTAPPE 4

Une fois que vous avez confirmé, l'autre utilisateur sera informé d'un appareil partagé. Cet utilisateur peut alors également utiliser l'appareil dans l'application.

**Attention :** Cet utilisateur ne peut que faire fonctionner l'appareil. S'il souhaite également contrôler les automatisations, vous devez déjà ajouter l'utilisateur administrateur "Accueil".

**Astuce :** Le partage d'appareils peut être utilisé pour plusieurs autres utilisateurs.

Avec cette option, un (ou plusieurs) utilisateurs ont un accès limité aux fonctionnalités d'un appareil partagé.

Suivez les étapes ci-dessous si vous souhaitez partager <u>l'intégralité de votre maison intelligente</u> avec <u>un ou plusieurs utilisateurs</u>, avec des droits complets ou limités.

### ÉTAPPE 1

Appuyez sur dans l'application en bas à droite et accédez à vos paramètres personnels (Profil). Ici, vous pouvez gérer tous les paramètres de votre maison ou vos paramètres personnels.

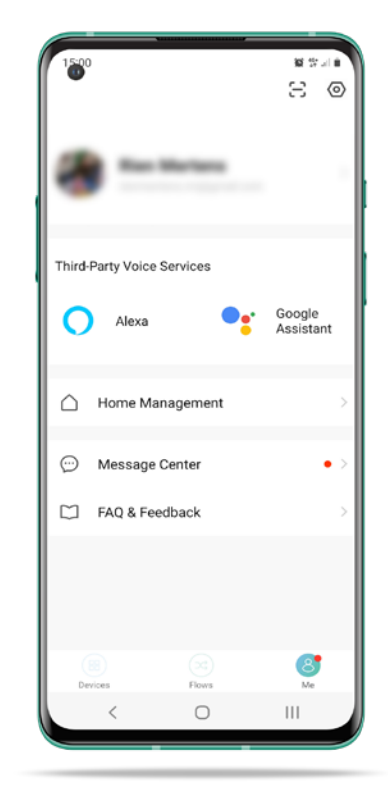

| Home Management | Home Settings               |
|-----------------|-----------------------------|
| -               | Home Name Thuis >           |
| Test@home       | Room Management 2 Room(s) > |
| Create a home   | Home Location               |
| Join a home     | Home Member                 |
|                 | Home Owner >                |
|                 | Add Member                  |
|                 | Delete Home                 |
|                 |                             |
|                 |                             |
|                 |                             |
|                 |                             |
| < 0             |                             |

### ÉTAPPE 2

Appuyez sur Gestion de la maison et accédez à la maison que vous souhaitez partager avec un (ou plusieurs utilisateurs)

**Attention :** Dans ce cas, vous partagez l'ensemble de la maison intelligente avec tous les appareils avec un utilisateur.

## ÉTAPPE 3

Appuyez sur "Ajouter des membres". et sélectionnez via l'application Qnect Home. Saisissez le code pays et l'adresse e-mail de l'utilisateur avec lequel vous souhaitez partager l'appareil. Donnez un nom à la personne. Enfin, vous pouvez également choisir quels droits cet utilisateur peut avoir :

- Cet utilisateur peut faire toute la gestion avec vous. C'est un administrateur.

- Cet utilisateur peut activer l'appareil et les actions que vous avez définies, mais pas effectuer d'autres réglages. C'est un utilisateur régulier.

Appuyez sur Terminé.

**Attention :** L'utilisateur avec qui vous souhaitez partager l'appareil doit également avoir créé un compte.

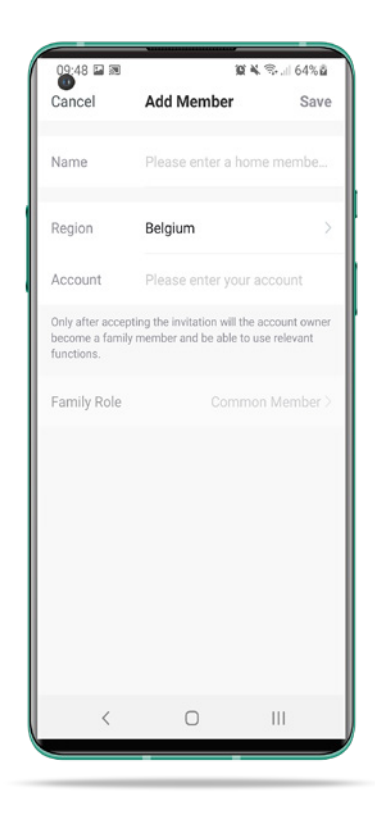

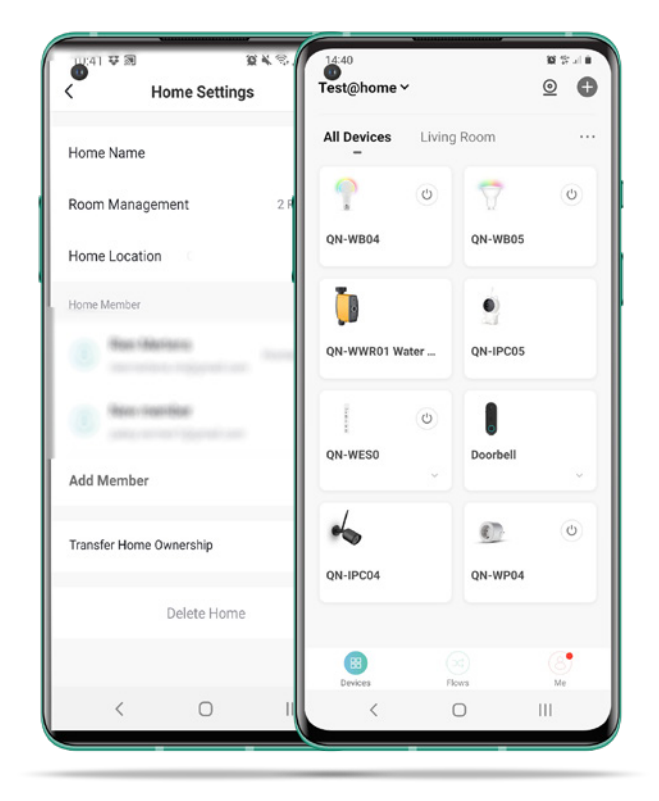

## ÉTAPPE 4

Une fois que vous avez confirmé, l'autre utilisateur sera informé d'une maison partagée. Cet utilisateur peut alors également donner son accord et désormais contrôler ou gérer les appareils de cette maison (selon votre choix).

**Astuce :** Le partage de votre maison peut être utilisé pour plusieurs autres utilisateurs avec des autorisations différentes. L'utilisateur peut être supprimé à tout moment.

Avec cette option, un (ou plusieurs) utilisateurs ont un accès limité ou complet aux fonctionnalités de l'ensemble de votre maison intelligente.

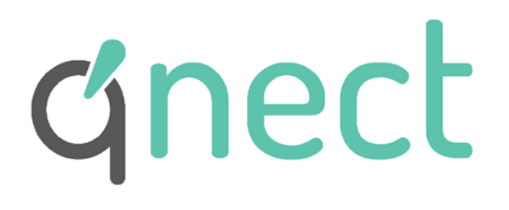

Pachtgoedstraat 2 B- 9140 Temse www.qnecthome.com